# POURQUOI RÉCUPÉRER VOS

# 

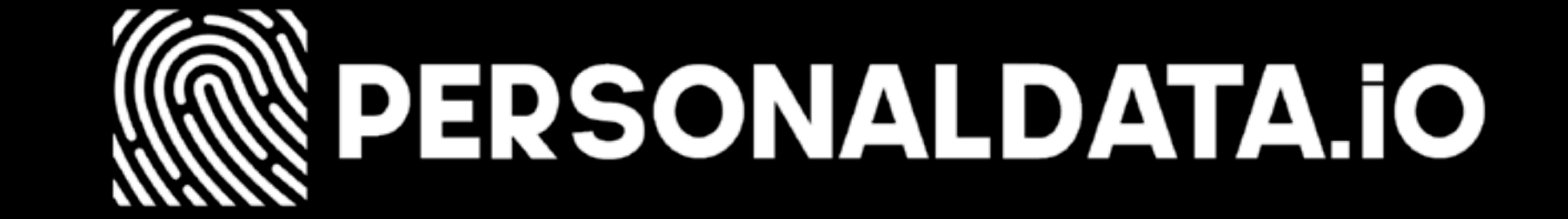

## REPRENEZ POSSESSION DE VOS DONNÉES PERSONNELLES POUR...

#### Vérifier votre **temps de travail** et le bon calcul de votre **salaire**

#### Défendre vos droits inscrits dans la loi

Vérifier la véracité

#### des **informations** que Uber Eats vous donne

#### Défendre vos conditions de travail

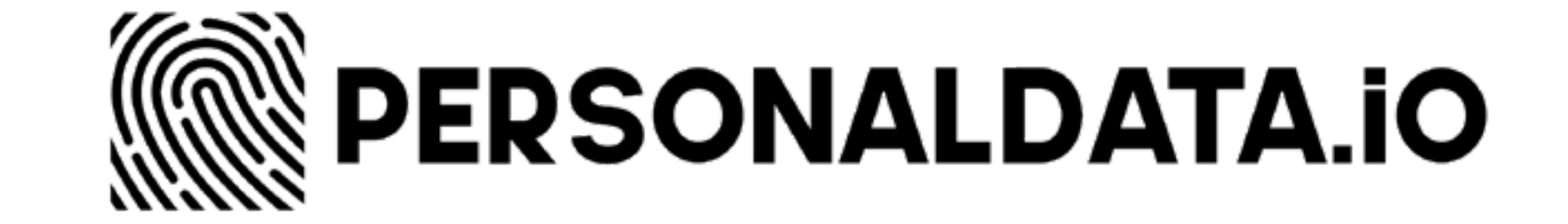

## **VOS DONNEES** ONT PERMIS DE

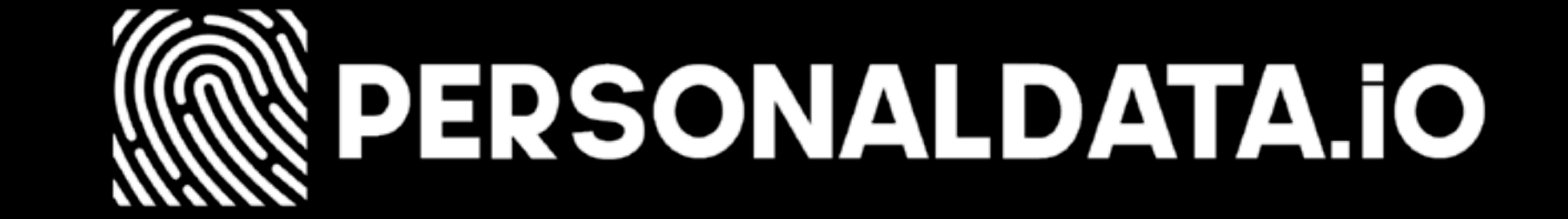

## **EN FRANCE** les chauffeurs ont gagné contre

les violations d'Uber en matière de **protection des données personnelles**. Une amende de l'autorité néerlandaise !

#### Cliquez ici pour en savoir plus !

#### **EN BELGIQUE victoire syndicale** d'United Freelancers **contre Deliveroo**.

Cliquez ici pour en savoir plus !

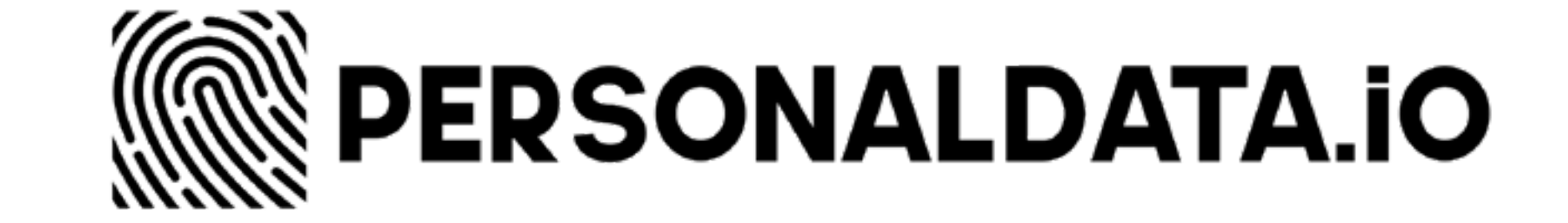

# RECUPERER DONNEES?

#### **Utilisez ces deux** méthodes complémentaires)

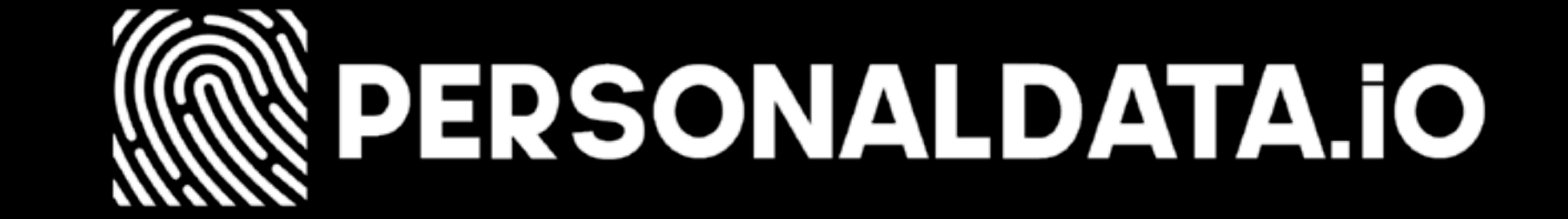

## **AVEC LE PORTAIL** de l'application Uber (5min)

#### Le + : Rapide à faire Le - : Données collectées moins complètes

## Une fois les premières données récupérées, **poursuivre avec**

### **LE RGPD** (10min)

#### Le + : Données collectées plus complète Le - : Un peu plus long (mais ça vaut le coup !)

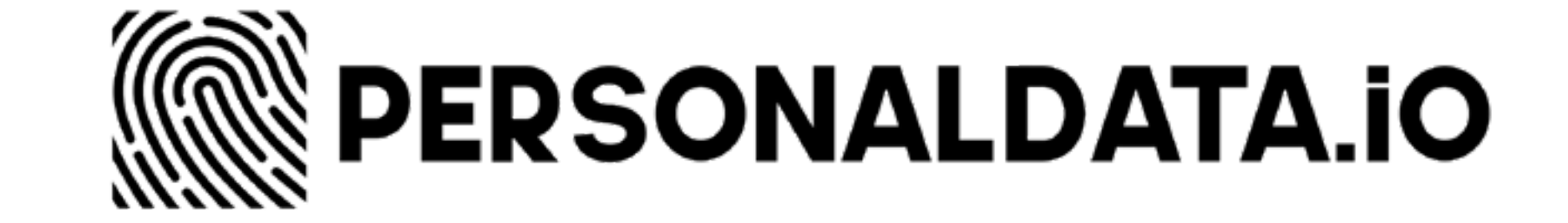

## PORTAIL DE L'APPLICATION UBER

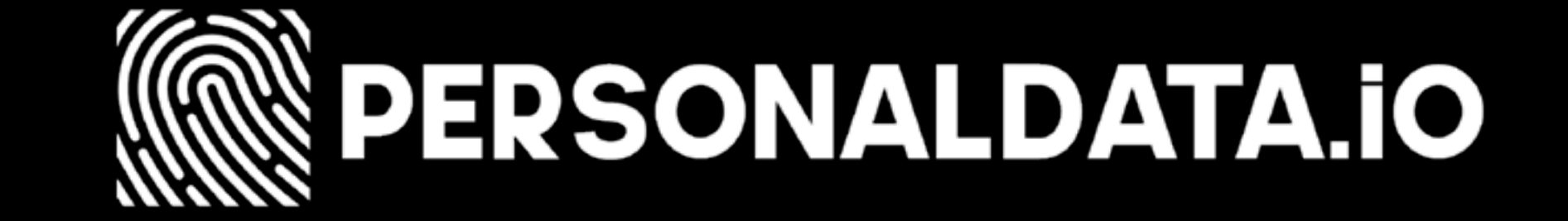

#### PORTAIL DE L'APPLICATION UBER

1. Se connecter à l'application Uber puis aller sur le menu.

## 2. Cliquer sur « Sécurité et confidentialité »

#### 3. Demander une copie de vos données dans l'onglet « Chauffeurs et livreurs »

#### Saisir votre **adresse électronique** OU votre **numéro de téléphone**

Regarder nos captures d'écran (voir page suivante)

4. **Contactez-nous** dès que vous recevez une copie de vos données : <u>contact@personaldata.io</u>

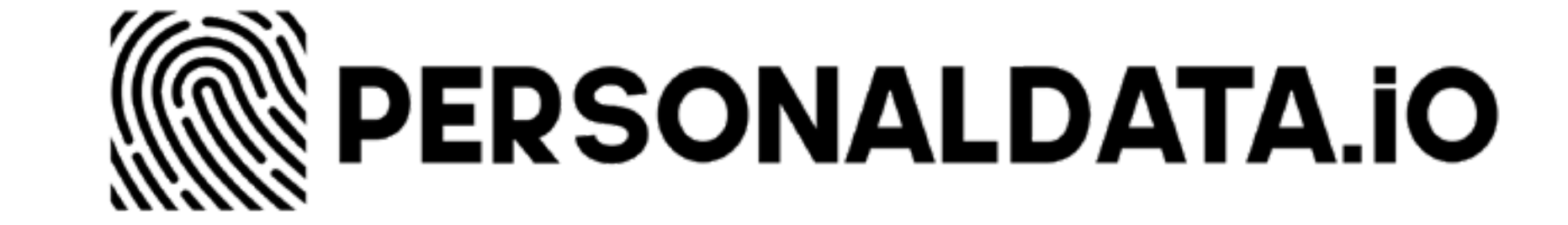

#### **PORTAIL DE L'APPLICATION UBER** Capture d'écran 1

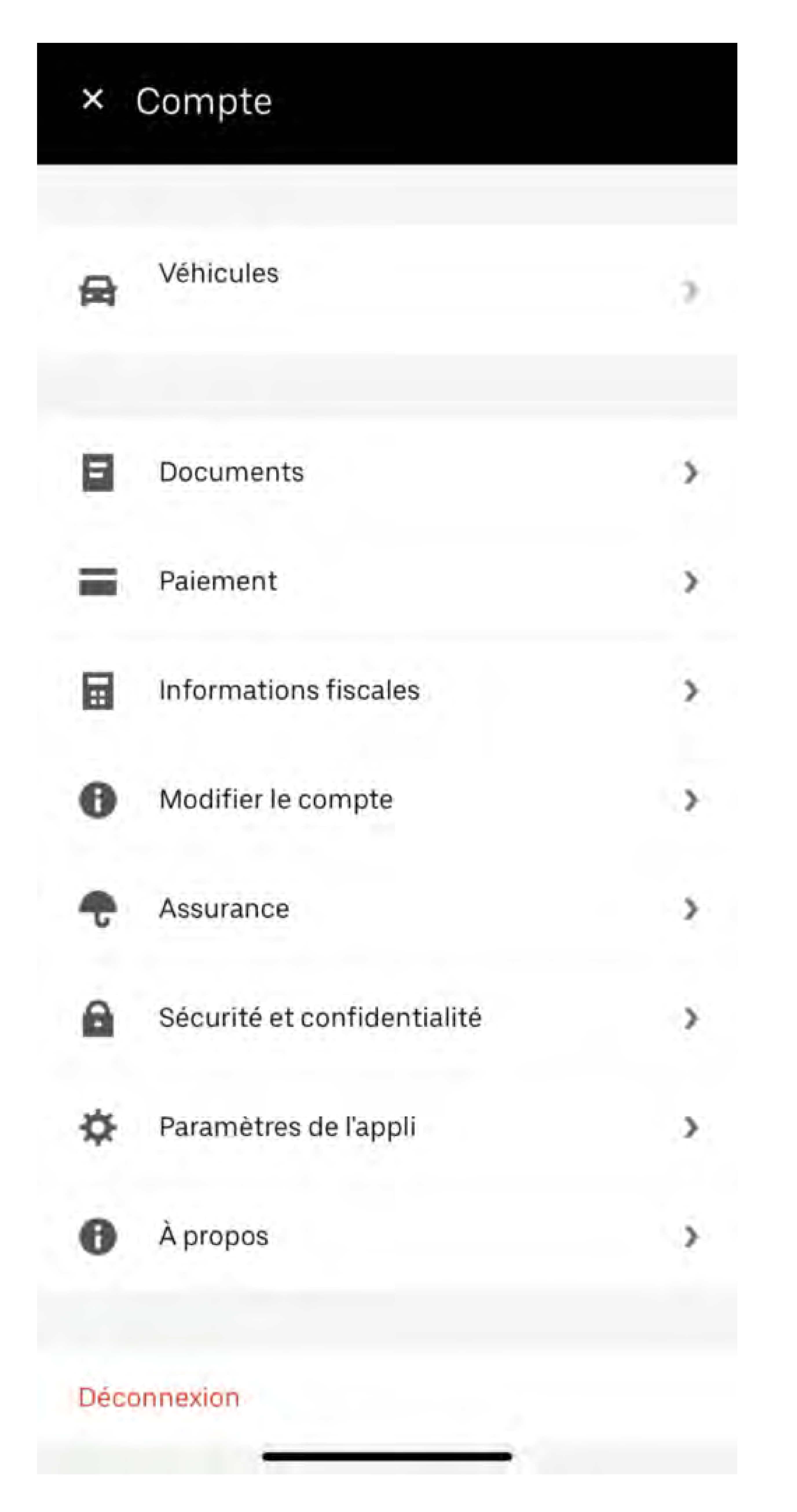

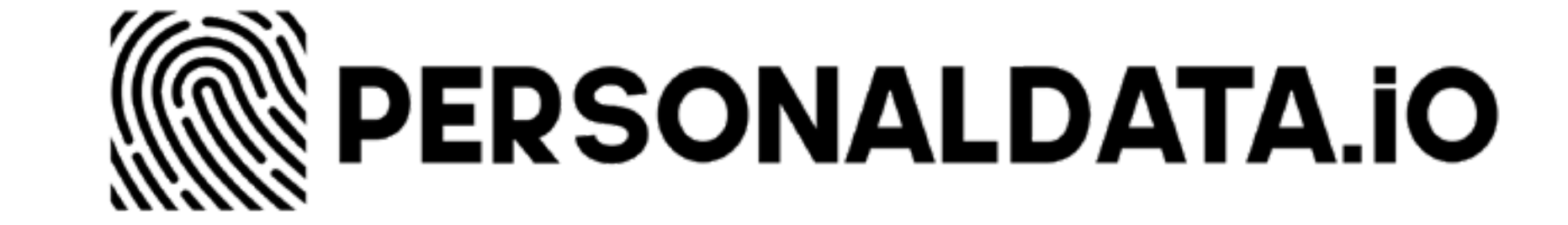

#### **PORTAIL DE L'APPLICATION UBER** Capture d'écran 2

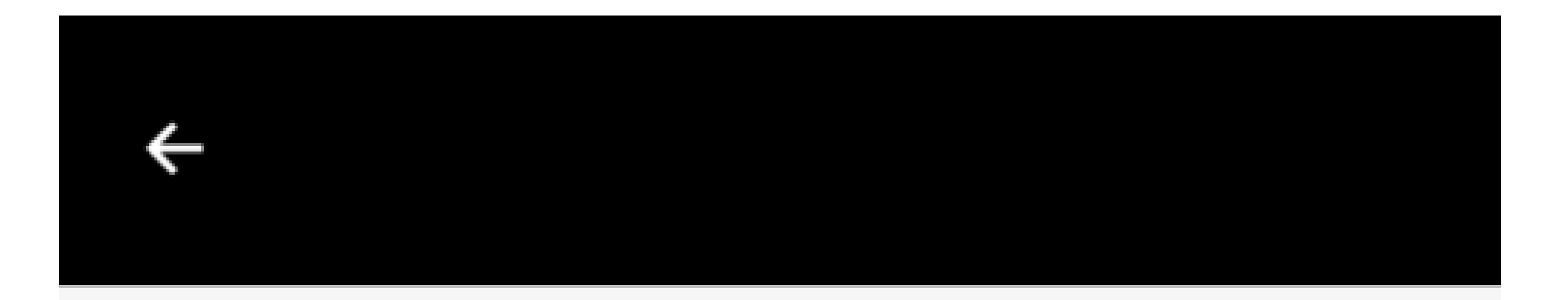

Centre de

# ConfidentialitéPrenez le contrôle de votre confidentialité et<br/>découvrez comment nous la protégeons.Tous les produitsChauffeurs et livreurs

#### Vos données et votre confidentialité chez Uber

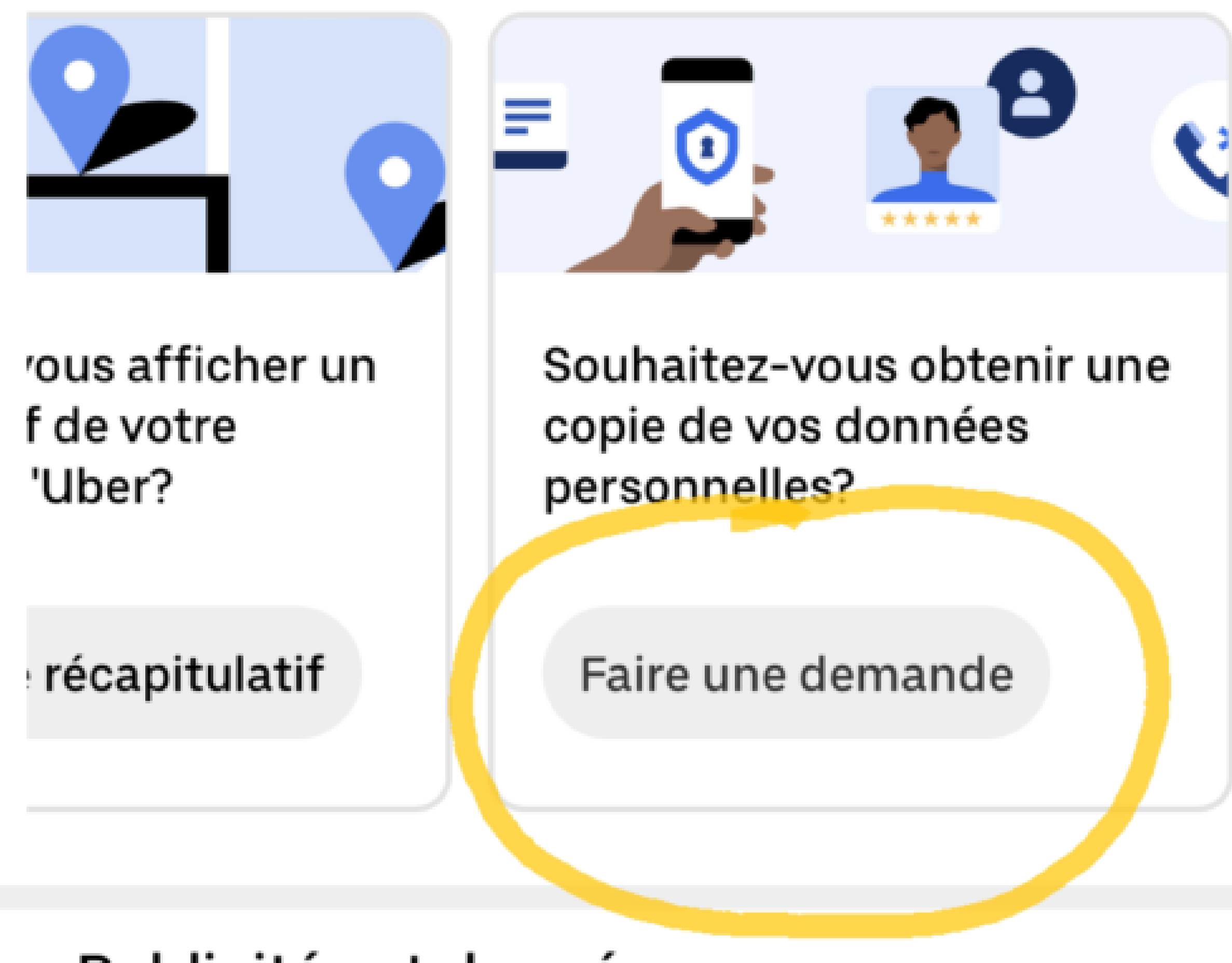

#### Publicités et données

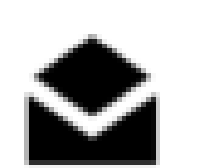

#### Communications

Contrôlez les courriels que vous recevez.

>

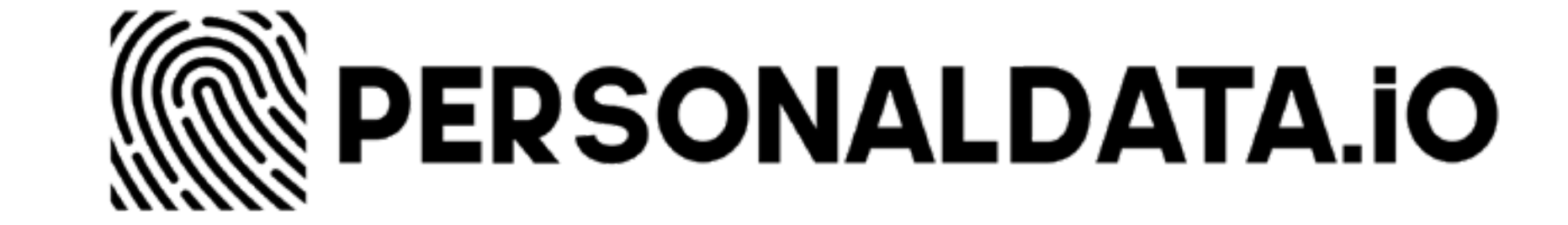

# 

# 

(Ne faites pas les deux demandes en même temps. Attendez de recevoir les premières données du portail)

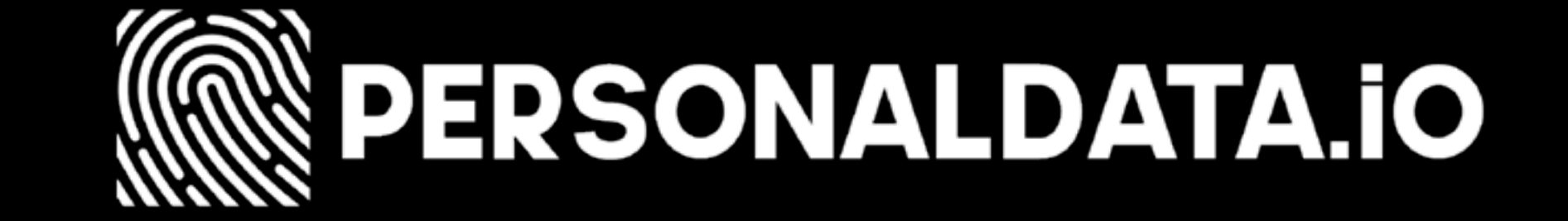

#### AVEC LE RGPD

 <u>Cliquer ici</u> pour accéder au formulaire (SANS être connecté à votre compte !)

2. Descendre tout en bas et **cocher** « **Envoyer une demande relative**... »

## 3. Cocher la case « Chauffeur ou livreur »

## 4. Cocher la case « Je souhaite contacter le RPD d'Uber »

5. **Copier/coller** le texte (**cliquer ici pour ouvrir le texte**) dans la partie « Fournissez des renseignements... »

6. **Remplir le reste** du formulaire (Prénom, nom, téléphone, courriel)

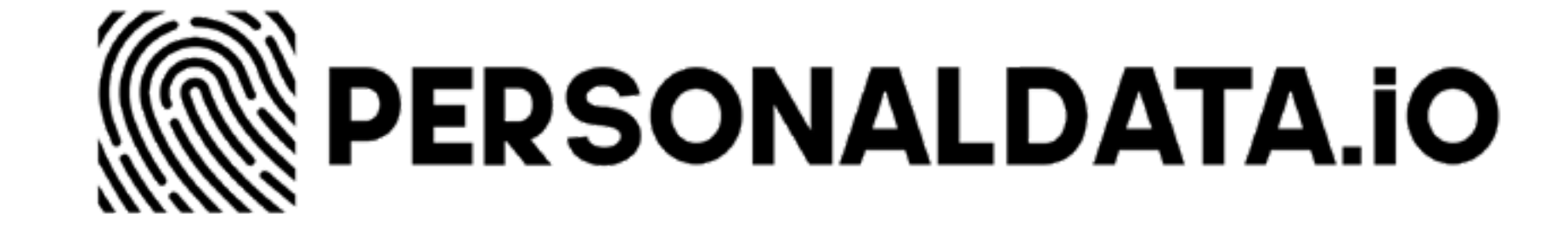

#### AVEC LE RGPD

7. **Cliquer** sur « Je ne suis pas un robot »

#### 8. Cliquer sur « Envoyer »

#### 9. <u>IMPORTANT</u>: Vérifier que vous avez reçu un mail de Uber pour confirmer la demande des données

#### 10. Ouvrir l'email d'Uber

- Descendre tout en bas
- Cliquer sur « Confirmer adresse mail »

- Vérifier que l'accusé de réception contient bien une copie de votre message

11. **Contactez-nous** dès que vous recevez une copie de vos données : <u>contact@personaldata.io</u>

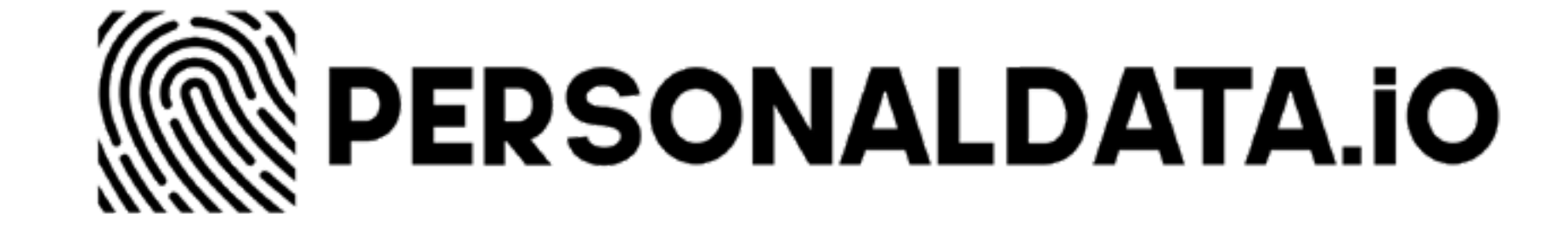

## LES MÉTHODES PEUVENT CHANGER

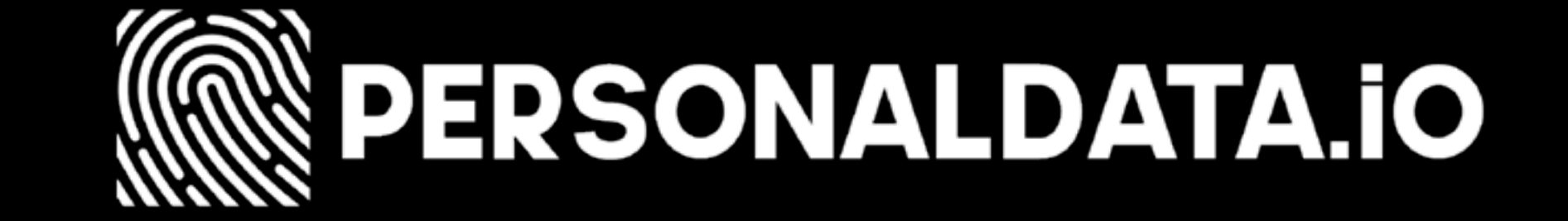

Les méthodes peuvent changer au fil du temps et selon

## les pays.

#### Si vous voyez une modification de formulaire :

- > Faites des captures d'écran
- > Envoyez-nous vos captures
- d'écran

#### > Cela aidera vos camarades et collègues

#### Merci !

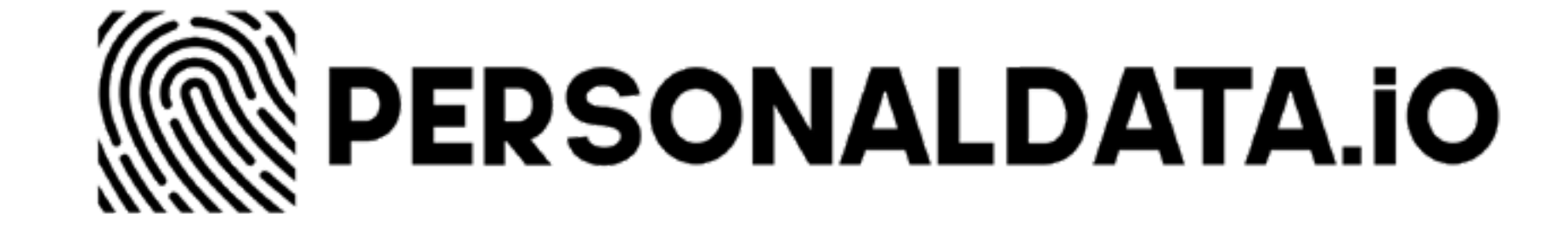

## **#SUIVEZNOUS**

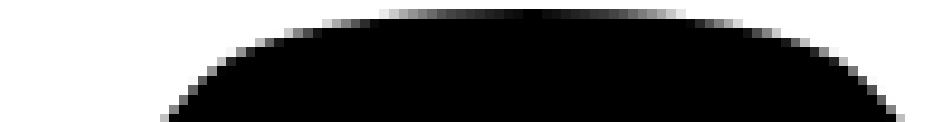

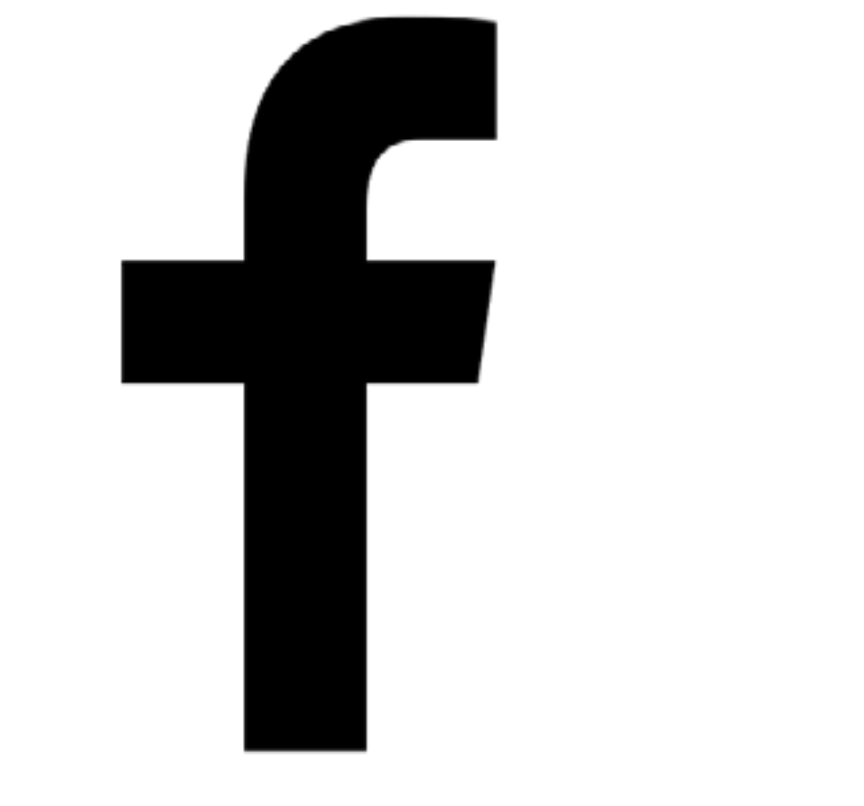

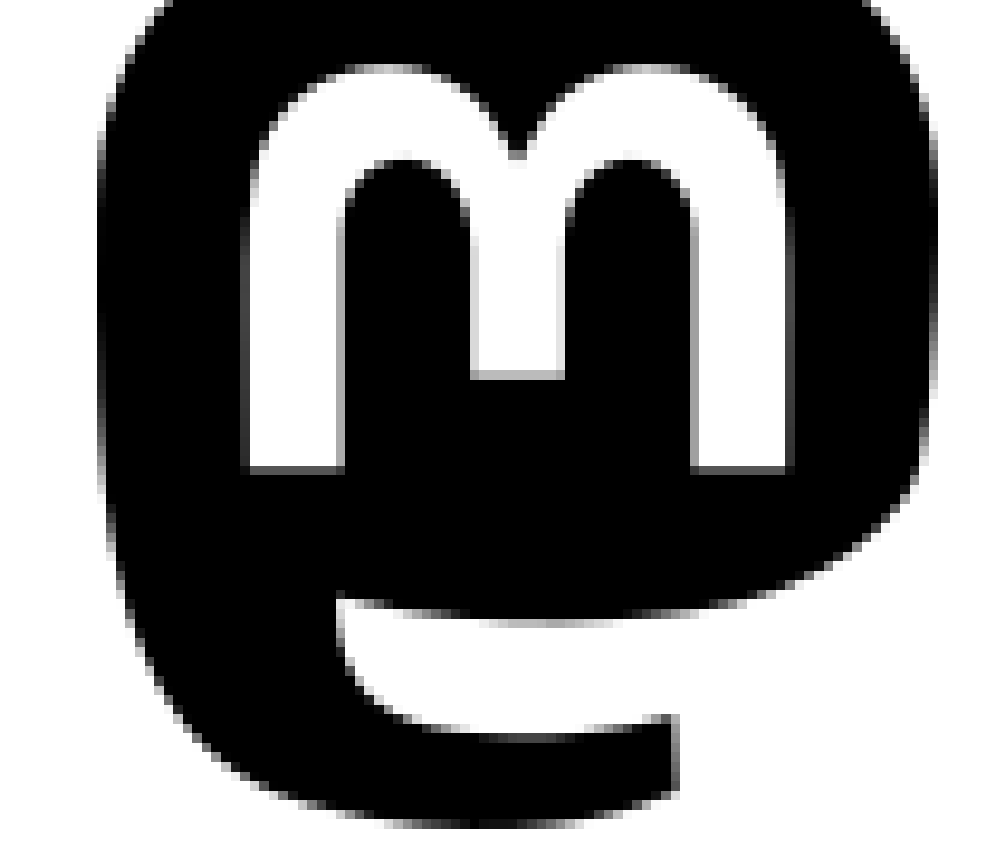

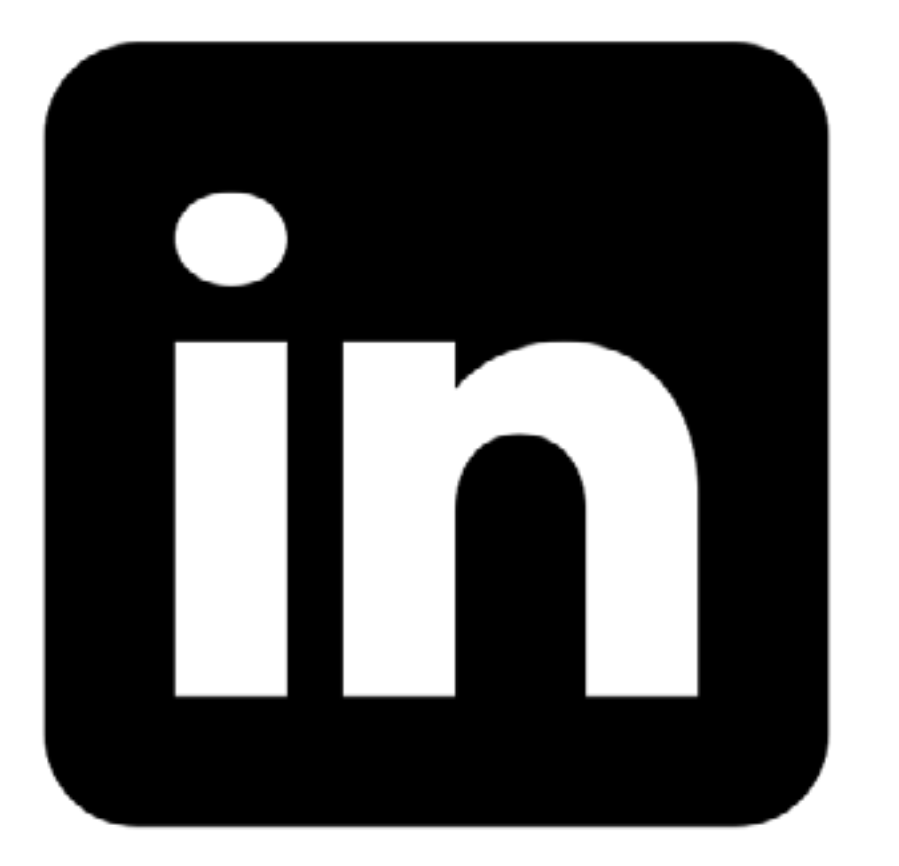

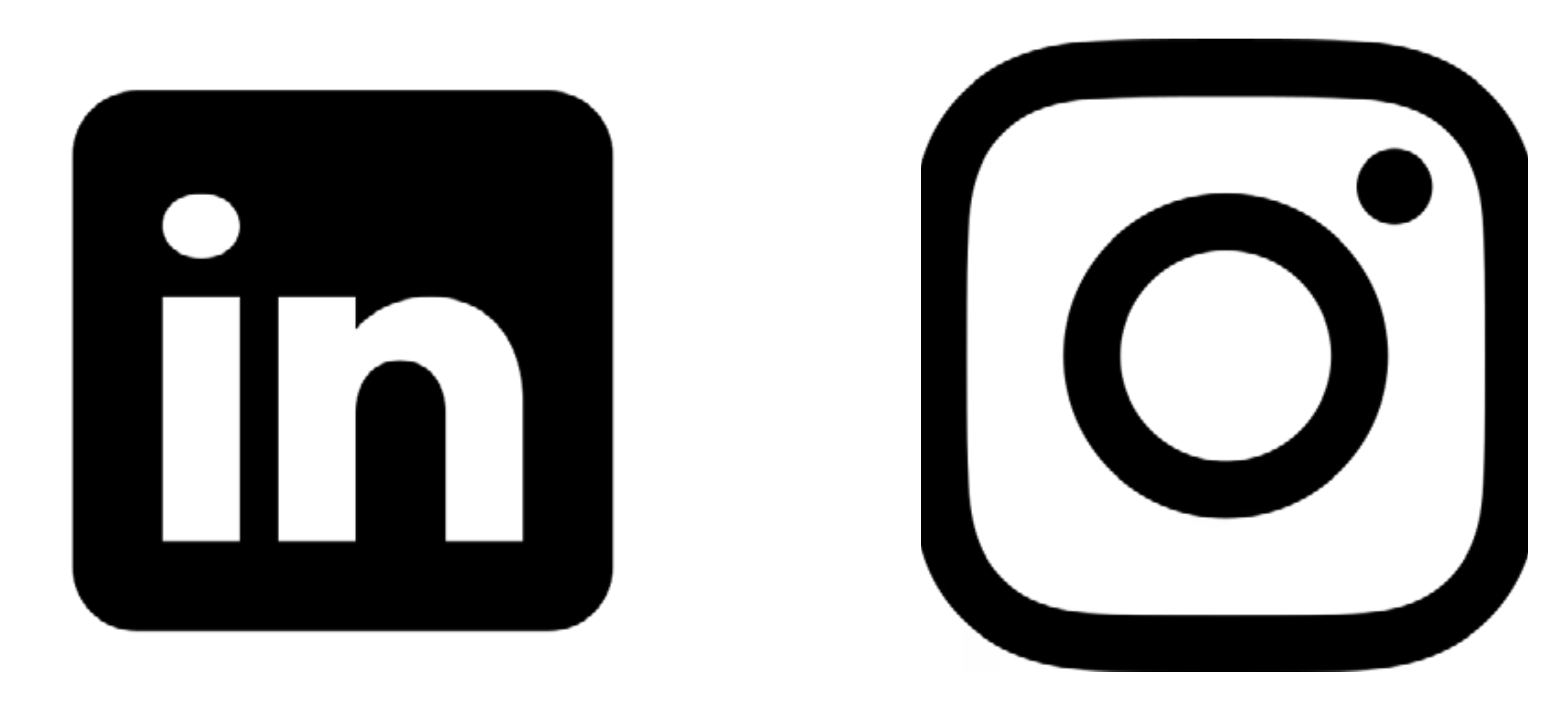

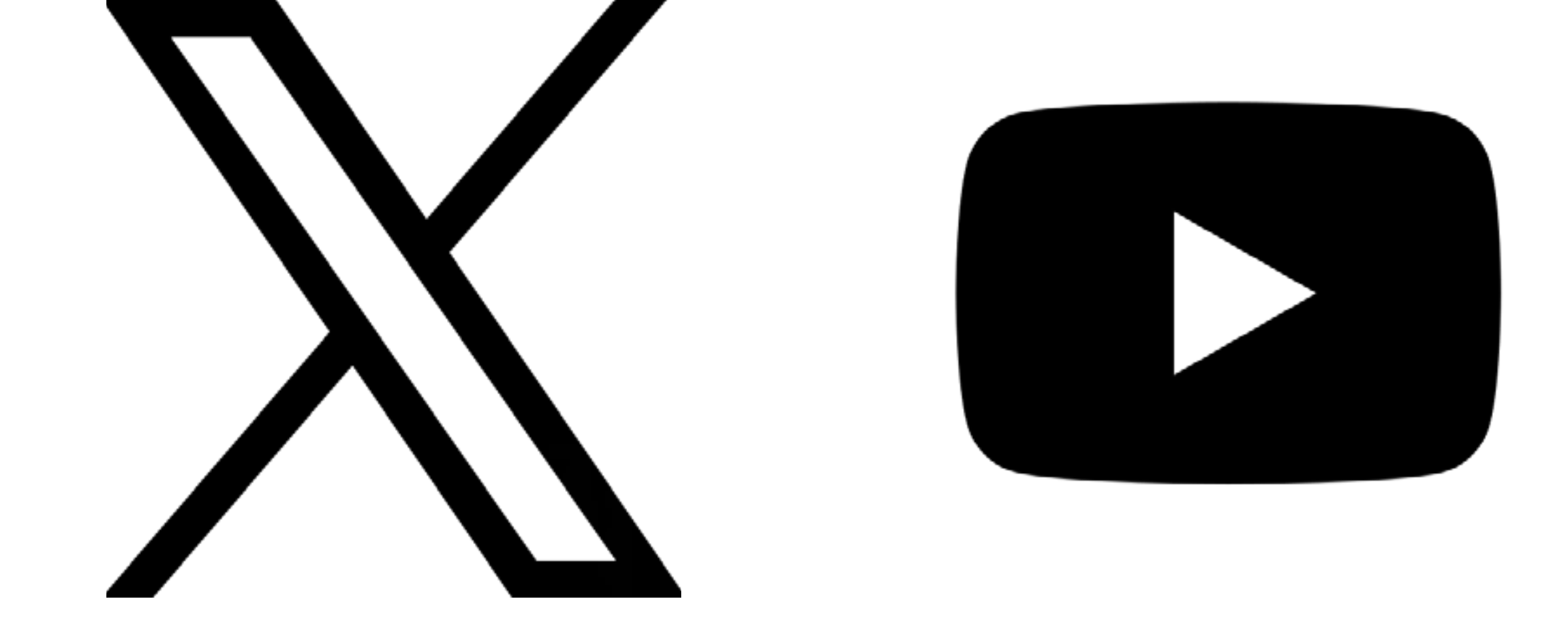

## \*CLIQUEZ SUR LES ICÔNES POUR Accéder à nos réseaux

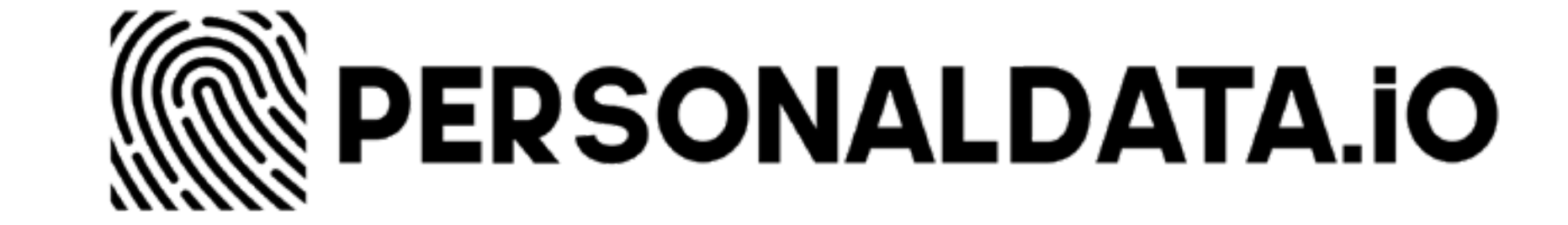